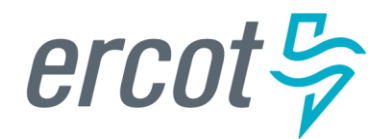

# **RIOO User Guide – Creating a New SODG**

Version 2.0 November 11, 2024

# **ERCOT RIOO Interconnection Services**

To create a new Settlement Only Distribution Generator (SODG) and to get it interconnected to the ERCOT Network Model, the Resource Entity (RE) representing the SODG must use the Resource Integration and Ongoing Operations – Interconnection Services (RIOO – IS) application. RIOO – IS allows the RE to create an Interconnection Request (INR) for a new SODG site. The ERCOT Demand Integration team will review and process the INR. And, the RE can view the current status of the INR in RIOO throughout the timeline from the initial submission to when the new SODG is loaded into the production Network Model.

# About this guide

This guide provides information about performing the tasks in RIOO – IS to create and submit the INR that proposes a new SODG to interconnect to the ERCOT Network Model. Any sample data used to demonstrate the application is fictitious and does not represent actual SODG registration data or market activity for any Resource Entity or Transmission and/or Distribution Service Provider (TDSP) used in the samples. The samples are test data created to provide visual aids for this user guide.

Distributed Generation with installed capacity greater than 1 and up to 10 MW capable of providing a net export of energy into a TDSP's Distribution System (less than or equal to 60 kV) is required to register with ERCOT as an SODG. REs register SODGs using the <u>Resource Integration & Ongoing Operations (RIOO)</u> application. Instructions for setting up a RIOO user account can be found under RIOO Documentation on the <u>Resource Integration</u> <u>webpage</u>. The SODG registration process allows for energy injections to a TDSP's Distribution System to be accounted for in ERCOT market settlements. Energy from a registered SODG is settled with the SODG's designated Qualified Scheduling Entity (QSE) per ERCOT Nodal Protocols section 6.6. Registering an aggregation of DG units across multiple points of delivery as a single SODG is not allowed.

Note that this guides only applies to SODGs. Transmission-connected Settlement Only Generators (Settlement Only Transmission Generators (SOTGs) and Settlement Only Transmission Self-Generators (SOTSGs)) should follow the registration processes under the "Creating an INR in RIOO Interconnection Services" section of the <u>Resource Integration webpage</u>. Questions on these registrations should be sent to the ERCOT Resource Integration team (<u>ResourceIntegrationDepartment@ercot.com</u>).

# **Table of Contents**

| Before starting your INR                                       | 4  |
|----------------------------------------------------------------|----|
| Sign up for a RIOO Services User Account for a Resource Entity | 4  |
| Check for electronic payment debit blocks                      | 4  |
| Have documents completed and ready to attach                   | 4  |
| Coordinate a Production Load Date (PLD)                        | 5  |
| Logging into RIOO                                              | 6  |
| Creating request for a new SODG                                | 9  |
| Site Details                                                   | 11 |
| Metering – TDSP Information                                    | 13 |
| Unit Details                                                   | 15 |
| Mapping Information                                            | 17 |
| Check Application Progress                                     | 19 |
| Attachments                                                    | 21 |
| E-sign                                                         | 23 |
| Invoice and Payment                                            | 24 |
| After submitting INR                                           | 26 |
| INR status                                                     | 26 |
| Confirming new SODG in production Network Model                | 26 |
| Updating an existing SODG                                      | 27 |
| Troubleshooting RIOO issues                                    | 28 |
| User account                                                   | 28 |
| Problems viewing data or completing submissions 2              | 29 |
| Reporting issues                                               | 29 |

# **Before starting your INR**

Before starting your INR, be sure that you have done the following tasks:

# Sign up for a RIOO Services User Account for a Resource Entity

- The user must be associated with a registered RE.
- The RE's User Security Administrator (USA) must add the RIOORS\_M\_Operator role to the user's Market Participant Identity Management (MPIM) profile, commonly known as the digital certificate.
- After the role is added, an email request will be sent to complete the process of creating the user account, which involves changing the system-assigned password and associating your login information with a multifactor authentication (MFA) app on your mobile phone that verifies your login attempts.
- The **RE Sign Up Guide** provides more details for signing up for a RIOO Services User Account. This guide is available on the <u>Resource Integration webpage</u>, under **RIOO Documentation**.

## Check for electronic payment debit blocks

If you intend to submit INR payments by electronic checks drawn on your bank account (ACH payment instead of credit card), you should check with your financial institution to be sure you do not have an automatic debit block on your account for ACH transaction amounts. It may take at least two days to remove the block, which can cause processing delays for your INR. If you do have an automatic debit block on your account:

- Have your financial institution send you the form to authorize ACH transactions you will be making with ERCOT.
- On the form:
  - For Vendor, enter Authorize.net.
  - For Vendor ID, enter **1911718107**.
- Submit the form to your financial institution.

## Have documents completed and ready to attach

While creating your INR for a new SODG, you may be required to attach a document.

- If the SODG will be using a meter read by a TDSP, the RE must request that the host TDSP completes a <u>TDSP</u> <u>Read Generation Metering Registration Form</u> and the RE must attach the form to the site registration submitted in RIOO.
- If the SODG will be using an ERCOT Polled Settlement (EPS) meter, then the TDSP Read Generation Metering Registration Form is <u>not</u> needed.
- Based on which type of metering is selected during the registration process in RIOO, the user will be alerted when a TDSP Read Form is required to be attached.

# **Coordinate a Production Load Date (PLD)**

When creating an INR for a new SODG, the RE will need to request a PLD in RIOO during the registration process. The RE should coordinate the PLD via email with the ERCOT Demand Integration team (ERCOTLRandSODG@ercot.com). This coordination is not required, but it can help ensure that the requested PLD is acceptable for modeling the SODG.

- The PLD must align with a scheduled production model load as listed on the current <u>Production Load</u> <u>Schedule</u>.
- The PLD will be at least 30 days after the RIOO registration submission is accurately completed.
- The RIOO application will indicate that if the requested PLD is fewer than 90 days out, it is classified as an interim update. However, SODG submissions meeting the 30-day PLD schedule <u>do not</u> require the RE to submit the **RE\_Model\_Interim\_Update\_Request** form.

# Logging into RIOO

• There are two ways to access the RIOO application login screen. After a successful login, any of the RIOO application panels can be bookmarked for more direct access.

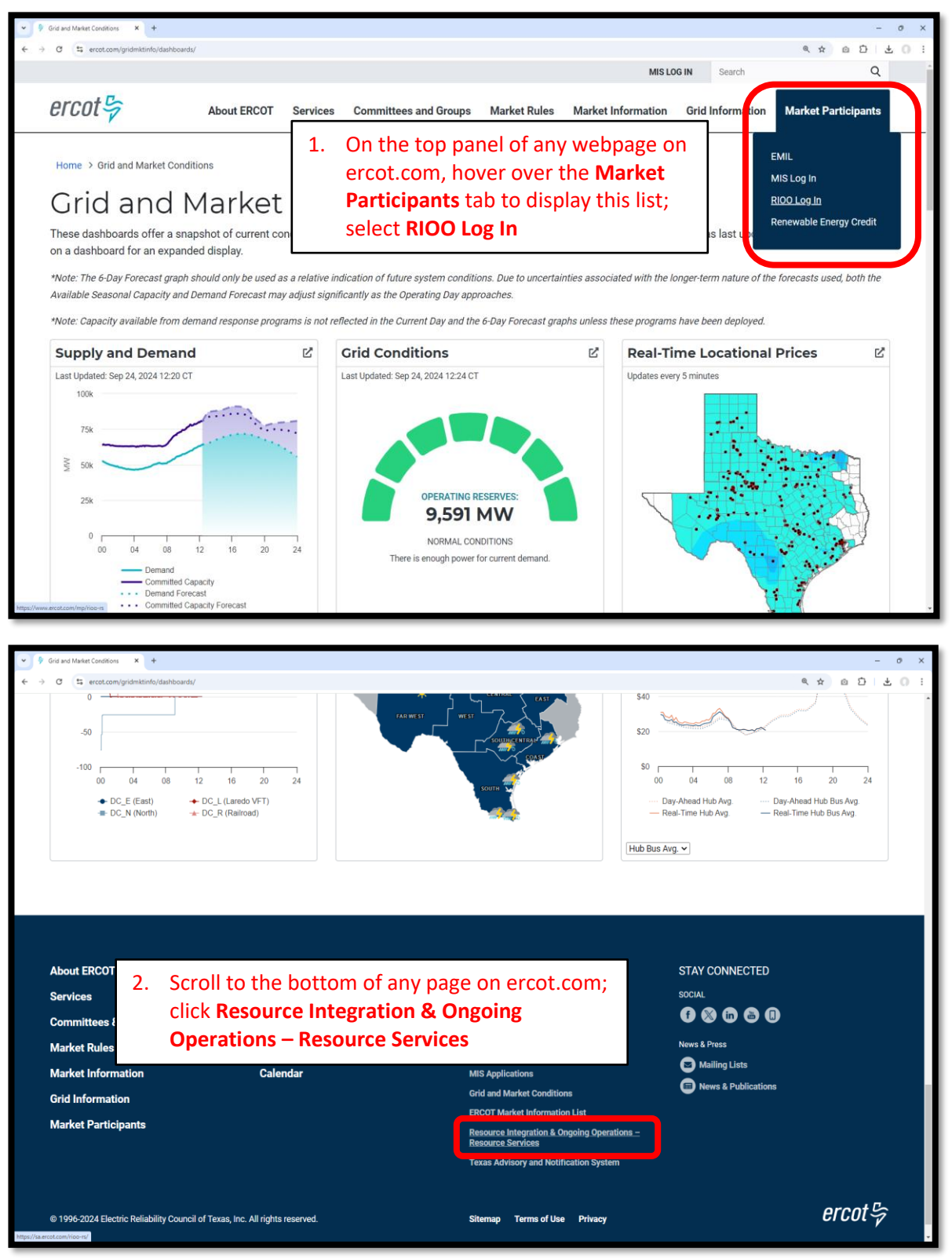

#### • Log into your RIOO account:

| ercot 🦻                       |               |         |  |  |
|-------------------------------|---------------|---------|--|--|
|                               | RIOO Se       | ervices |  |  |
|                               | Log In        | Sign Up |  |  |
| _                             | yours@examp   | le.com  |  |  |
| a                             | your password | I       |  |  |
| Don't remember your password? |               |         |  |  |
| LOG IN >                      |               |         |  |  |

• You'll be prompted to enter a 6-digit code to complete the multi-factor authenticator (MFA). The MFA code will be sent to the app selected when setting up your account (AuthO Guardian, Google Authenticator, SMS Text Authentication, or another authentication program that you chose to use).

| C Intercor | nnection Services >                                        | authenticator 325 829                                                      | APSSAGES IN 1m<br>530) 409-4293<br>175 is your verification code for       |
|------------|------------------------------------------------------------|----------------------------------------------------------------------------|----------------------------------------------------------------------------|
|            | AUTHENTICATION REQUEST                                     | Ercot Services                                                             | Ercot Services                                                             |
|            | Chrome (70.0.3538.77),<br>Windows (10)                     | Get a verification code from the Google<br>Authenticator (or similar) spp. | Get a verification code from the Google<br>Authenticator (or similar) app. |
|            | <ul> <li>DATE<br/>Nov 2, 2020<br/>at 9:09:27 AM</li> </ul> | Remember this browser  Lost your device? Use the recovery code             | Remember this browser Lost your device? Use the recovery code              |
|            | Deny Allow                                                 |                                                                            |                                                                            |

- Select Remember this browser to avoid having to login multiple times:
  - Note that if this selection is not made, there may be issues saving and submitting your data

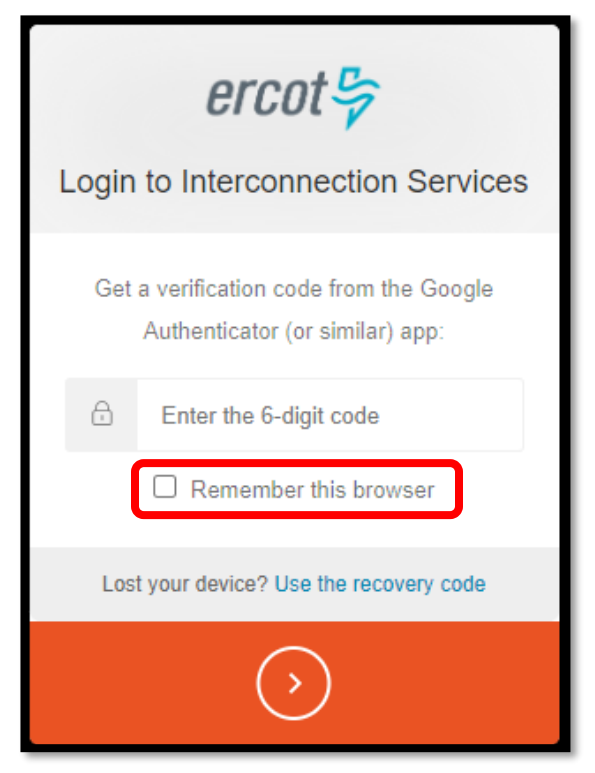

• After successfully logging in, you'll be taken to the RIOO home screen:

| ercot 🛱 | RIOO                                |                                                                  | Helio, Donald House My Account 온 |
|---------|-------------------------------------|------------------------------------------------------------------|----------------------------------|
|         |                                     |                                                                  |                                  |
| යි Home | Update or add registration data     | Resource Services<br>Update or view your existing resource data. |                                  |
|         | Go to Interconnection Services - IS | SODG Ceneration                                                  | Load Resource                    |
|         |                                     |                                                                  |                                  |

# **Creating request for a new SODG**

- On the RIOO home screen, open Interconnection Services
  - $\circ~$  Interconnection Services is used to create a new SODG
  - Resource Services is used to update an existing SODG
    - See RIOO User Guide Updating an Existing SODG for details

| ercot 💝 | RIOO                                |                                                                  | Hello, Donald House My | y Account 8 |
|---------|-------------------------------------|------------------------------------------------------------------|------------------------|-------------|
| යා Home | Second Services                     | Resource Services<br>Update or view your existing resource data. |                        |             |
|         | Go to Interconnection Services - IS | SODG Generation                                                  | Load Resource          |             |

- The Interconnection Request List displays all requests that have been created by the RE along with the status of the request
- To begin, click on Start New Request to display the drop-down list
  - o Select Start as RE

| ercot > Your Interconnection Requests                                                                              |                               |              |           |        |                               | Helio, Donald House | My Account 🚢   Log Out 🕞                          |
|----------------------------------------------------------------------------------------------------|-------------------------------|--------------|-----------|--------|-------------------------------|---------------------|---------------------------------------------------|
| ☆ Home                                                                                                    |                               |              |           |        |                               |                     |                                                   |
| Interconnection Request I<br>show 10 v showing 1 to 0 of 0 entries<br>Alert • Actions<br>No matching records found | .İST<br>Number ◎ Project Name | Primary Name | © Company | Status | Filter List By All Types V Se | arch 🔶 Last U       | Start New Request •<br>Start as IE<br>Start as RE |

- Select the Company (RE) for this project
  - o Note that if the user represents multiple REs, they will all be displayed in this drop-down list
- Select Distribution Connected under How will your project be connected?
- Select No under Project has Load Resource (LR)?
- Select Yes under Is your project a settlement only generation project?
  - o Then, select Settlement Only Distribution Generator SODG when the radial button appears
- Click Let's Go! to be taken to the SODG List screen

| ercot ♀ Create New Interconnection Re | quest                         |                                                                                                    |            |           |
|---------------------------------------|-------------------------------|----------------------------------------------------------------------------------------------------|------------|-----------|
|                                       | Let's set your application ty | pe                                                                                                    |            |           |
|                                       | Company<br>Connection         | Select your company for this project? (Required) MARLIN SOLAR LLC (RE) How will your project be connected? Transmission Connected Distribution Connected |            | ~         |
|                                       | LR                            | Project has Load Resource (LR)?<br>O Yes ( ) No                                                                                                    |            |           |
|                                       | \$06                          | Is your project a settlement only generation project?                                                                                                    |            |           |
|                                       |                               |                                                                                                    | Start Over | Let's Go! |

- On the SODG List screen, all data submission panels are listed
  - Start indicates that nothing has been added to that panel
  - Edit in red indicates that the panel is either missing required information or that something needs to be corrected
  - Edit in green indicates that the panel has been completed but the user has the option to go back to the panel to make revisions
  - Clicking on **Edit** or **Start** will open that panel for data entry
- The panels can be completed in any order, but the way they are arranged in the application provides an orderly flow through the process
  - Progress can be saved, allowing the user to return to the application later to finish the submission
  - This guide will provide details on each panel

| ercnt 😓      | Interconnection Services               | Hello, Donald House | My Account 🙎   Log Out 🗭 | Help  |
|--------------|----------------------------------------|---------------------|--------------------------|-------|
| Site Code    | List                                   |                     |                          |       |
| යි Home      | Settlement Only Distribution Generator |                     |                          |       |
| SODG<br>Back | Site Details                           |                     | Required                 | Edit  |
|              | Metering - TDSP Information            |                     | Required                 | Start |
|              | Unit Details                           |                     | Required                 | Start |
|              | Mapping Information                    |                     | Required                 | Start |
|              |                                        |                     | Check Application Progre | ess   |

# **Site Details**

- On the SODG List screen, click on Edit to open the Site Details summary screen
- Click on the **pencil icon** to open the data entry panel

| ercot 😓   | Interconnection Se             | rvices                      |                        |           |                                        | Hello, Donald House | My Account 😫   Log Out 🕪   Help 🕐 |
|-----------|--------------------------------|-----------------------------|------------------------|-----------|----------------------------------------|---------------------|-----------------------------------|
| Site Code | List Site Details              |                             |                        |           |                                        |                     |                                   |
| යි Home   | Site Details                   |                             |                        |           |                                        |                     |                                   |
| SODG      | Here's what we have s          | o far. You can Edit what yo | u have already entered |           |                                        |                     | Check Application Progress        |
|           | Site Name                      | Site Code                   | Unit Name              | Unit Code | In-Service Date (Production Load Date) |                     | <ul> <li>✓</li> </ul>             |
|           | lf you have <b>no other in</b> | formation to add, select D  | one.                   |           |                                        |                     | Done                              |

| ercot 5        | Interconnection Services                                            |                                                                   |                                                                               | Hello, Donald House                              | se Log Out 0+ |
|----------------|---------------------------------------------------------------------|-------------------------------------------------------------------|-------------------------------------------------------------------------------|--------------------------------------------------|---------------|
| Site Code      | List Site Details                                                   |                                                                   |                                                                               |                                                  |               |
| ි Home<br>SODG | Site Details<br>RE Name<br>MARLIN SOLAR LLC (RE)<br>DUNS            | The <b>RE NAME</b> and<br>based on the RE s<br>starting the appli | d <b>DUNS</b> are populated selected by the user when cation                  | Check Application Progress Save                  | and Back      |
|                | 0801184113000<br>Site Name                                          |                                                                   | For <b>Site Name</b> , use "_" inst                                           | tead of spaces                                   |               |
|                | Site Code Code cart be empty Unit Name Commencements empty          |                                                                   | Site Code must be unique;<br>are limited to 8 characters<br>instead of spaces | Site Code and Unit Name each, and they allow "_" |               |
|                | Address                                                             |                                                                   |                                                                               |                                                  |               |
|                | Street Address                                                      |                                                                   |                                                                               |                                                  |               |
|                | City                                                                |                                                                   |                                                                               |                                                  |               |
|                | City carit be empty                                                 |                                                                   |                                                                               |                                                  |               |
|                | State<br>Select ~<br>You can't leave this empty                     |                                                                   |                                                                               |                                                  |               |
|                | Zip<br>Zip can't be empty                                           |                                                                   |                                                                               |                                                  |               |
|                | County<br>Select V<br>You can't leave this empty                    |                                                                   |                                                                               |                                                  |               |
|                | 2003 Congestion Management Zone<br>Select Vou cart leave this empty | Use the cale                                                      | ndar to select the requested                                                  | PLD,                                             |               |
|                | Additional Site Information                                         | which must a<br>date at least                                     | align with a scheduled model<br>30 days from the submissior                   | l load<br>n date                                 |               |
|                |                                                                     |                                                                   |                                                                               | Check Application Progress Save                  | e and Back    |

• Sample completed Site Details panel

| ercot    | Interconnection Services                       |                             | Hello, Donald House Log Out (4           |  |
|----------|------------------------------------------------|-----------------------------|------------------------------------------|--|
|          | List Site Details                              |                             |                                          |  |
| (i) Home | Site Details                                   |                             |                                          |  |
| sope     |                                                |                             |                                          |  |
| SODG     |                                                |                             | Check Application Progress Save and Back |  |
|          | All fields are required unless marked optional |                             |                                          |  |
|          | RE Name                                        |                             |                                          |  |
|          | MARLIN SULAR LLC (RE)                          |                             |                                          |  |
|          | DUNS<br>0801184113000                          |                             |                                          |  |
|          | Site Name                                      |                             |                                          |  |
|          | RIOO_SODG_TEST                                 |                             |                                          |  |
|          | Site Code                                      |                             |                                          |  |
|          | NEW_SODG                                       |                             |                                          |  |
|          | Unit Name                                      | Unit Code will be populated |                                          |  |
|          | Unit Code: NEW SODG TEST1                      | as the concatenation of the |                                          |  |
|          | Address                                        | Site Code and Unit Name     |                                          |  |
|          | Street Address                                 | Site code and Unit Name     |                                          |  |
|          | 7 Sun St.                                      |                             |                                          |  |
|          | City                                           |                             |                                          |  |
|          | Bastrop                                        |                             |                                          |  |
|          | State                                          |                             |                                          |  |
|          | TX ~                                           |                             |                                          |  |
|          | Zin                                            |                             |                                          |  |
|          | 78602                                          |                             |                                          |  |
|          | County                                         |                             |                                          |  |
|          | Bastrop 🗸                                      |                             |                                          |  |
|          |                                                |                             |                                          |  |
|          | 2003 Congestion Management Zone                |                             | Click Save and Back to                   |  |
|          | South V                                        |                             |                                          |  |
|          | Additional Site Information                    |                             | return to the Site Details               |  |
|          | In-Service Date (Production Load Date)         |                             | summary screen                           |  |
|          | 12-04-2024 × 💼                                 |                             |                                          |  |
|          |                                                |                             |                                          |  |
|          |                                                |                             | Check Application Progress Save and Back |  |

| Site Code<br>NEW_SODG | No<br>SO<br>is r | terconnection Services<br>te that the<br>DG <b>Site Code</b><br>now displayed<br>Here's what we have so far. You can Edit | what you have already enter | ed        |                | Click <b>Edit</b> to review the<br>panel again or click <b>Done</b><br>to be taken back to the<br>List screen | Hello, Donald House Log Out |
|-----------------------|------------------|----------------------------------------------------------------------------------------------------|-----------------------------|-----------|----------------|----------------------------------------------------------------------------------------------------|-----------------------------|
|                       |                  | Site Name                                                                                                    | Site Code                   | Unit Name | Unit Code      | In-Service Date (Production Load Date)                                                                        |                             |
|                       |                  | RIOO_SODG_TEST                                                                                                    | NEW_SODG                    | TEST1     | NEW_SODG_TEST1 | 12-04-2024                                                                                                    | 🖍 Edit                      |
|                       |                  | If you have <b>no other information</b> to add,                                                                           | select Done.                |           |                |                                                                                                    | Done                        |

| ercot 🦻               | Interconnection Services                                                     |                                  | Hello, Donald House  | Log Out 🕪 |
|-----------------------|------------------------------------------------------------------------------|----------------------------------|----------------------|-----------|
| Site Code<br>NEW_SODG | List<br>Settlement Only Distribution Generator                               |                                  | Т.                   |           |
| SODG<br>Back          | A green Edit button means that initial data validation is passed: no further |                                  | Required             | Edit      |
|                       | Metering - TDSP Information<br>                                              | edits are required on this panel | Required             | Start     |
|                       |                                                                              |                                  | Required             | Start     |
|                       | Mapping Information                                                          |                                  | Required             | Start     |
|                       |                                                                              | Chu                              | eck Application Prog | Iress     |

# **Metering – TDSP Information**

- On the SODG List screen, click on Start to open the Metering TDSP Information summary screen
- Click on + Add Metering Information to open the data entry panel

| ercot 😓               | Interconnection Services                                                         | Hello, Donald House Log Out 🕪 |
|-----------------------|----------------------------------------------------------------------------------|-------------------------------|
| Site Code<br>NEW_SODG | List Meters<br>Metering TDSP Information                                         |                               |
| SODG                  |                                                                                  | Check Application Progress    |
|                       | Use the + Add Metering Information to start                                      |                               |
|                       | No data to display                                                               |                               |
|                       | + Add Metering Information If you have no other information to add, select Done. | Done                          |

| ercot 😓               | Interconnection Services                                                                                                    |                                                                                                    | Hello, Donald House Log Out 64           |
|-----------------------|----------------------------------------------------------------------------------------------------|----------------------------------------------------------------------------------------------------|------------------------------------------|
| Site Code<br>NEW_SODG | List Meters<br>Metering TDSP Information                                                                                                    |                                                                                                    |                                          |
| sood                  | All fields are required unless marked optional<br>Is your substation owned by a NOIE?<br>Vex No<br>You cant leave this entry<br>Is your generator behind a NOIE Settlement Meter Point?<br>Vex No | If the SODG is behind a NOIE meter, the ESI ID is not needed                                                                                                    | Check Application Progress Save and Back |
|                       | How many Primary EPS meters do you have?           Who is the TDSP providing service to your site ?           Search 7756P           Resource ID (RID)                                            | If adding a new EPS meter for this<br>SODG, an EPS Metering Design Proposal<br>must be submitted no less than 90 days<br>before the meter cutover date, which<br>must be on or before the PLD |                                          |
|                       | ESI ID (Optional)                                                                                                    |                                                                                                    | Check Application Progress Save and Back |

• Sample completed Metering – TDSP Information panel

| Site Code<br>NEW, SODO<br>(C) Home<br>SODO<br>All fields are required<br>is your substation<br>Yes  No<br>How many Primar<br>0<br>Who is the TDSP  <br>AEP TEXAS CE<br>TDSP DUNS: 007<br>Beacure all (DED) | s<br>g TDSP Information<br>required unless marked optional<br>ton owned by a NOE?<br>Io                                                                                  |                                                                                                    | Check Application Progress Save and Back                                                        |
|----------------------------------------------------------------------------------------------------|----------------------------------------------------------------------------------------------------|----------------------------------------------------------------------------------------------------|-------------------------------------------------------------------------------------------------|
| U<br>Who is the TDSP j<br>AEP TEXAS OF<br>TDSP DUNS: 007<br>Beequero I/ (PID)                                                                                                    | tor behind a NOIE Settlement Meter Point?<br>Io<br>mary EPS meters do you have?                                                                                          | Based on the selections, the<br>RF is notified that a TDSP                                                                                                   |                                                                                                 |
| Does your site har<br>Ves  No<br>A TDBP Read F                                                                                                    | SP providing service to your site ?<br>CENTRAL.COMPANY (TDSP) Q<br>507924772<br>180)<br>18990001<br>2990001<br>ad Form is required with this SO00 request.<br>2990001222 | Read Form is required (to<br>be attached in a later step);<br>if an ERCOT read meter<br>were selected, the TDSP<br>Read Form would <u>not</u> be<br>required | Click <b>Save and Back</b> to<br>return to the Metering –<br>TDSP Information<br>summary screen |

#### RIOO User Guide – Creating a New SODG

| ercot                 | Interconnection Services                                                                                                    |                                                                                   | Hello, Donald House Log Out 🕪 |
|-----------------------|----------------------------------------------------------------------------------------------------|-----------------------------------------------------------------------------------|-------------------------------|
| Site Code<br>NEW_SODG | List Meters<br>Metering TDSP Information                                                                                            | Click on the <b>pencil icon</b> to review the panel again, click on <b>Delete</b> |                               |
| ⇔ Home                |                                                                                                    | to remove the metering info, or                                                   | Check Application Progress    |
|                       | Here's what we have so far. You can cont what you have already entered Who is the TDSP providing service to your site ?             | the List screen                                                                   |                               |
|                       | AEP TEXAS CENTRAL COMPANY (TDSP) (DUNS: 007924772)   Add Metering Information If you have no other information to add, select Done. |                                                                                   | Done                          |

| ercot 🦻                         | Interconnection Services                       |                                               | Hello, Donald House   | Log Out 🕪 |
|---------------------------------|------------------------------------------------|-----------------------------------------------|-----------------------|-----------|
| Site Code<br>NEW_SODG<br>☆ Home | List<br>Settlement Only Distribution Generator |                                               |                       |           |
| SODG                            | Site Details                                   | A green <b>Edit</b> button means that initial | Required              | Edit      |
| Back                            | Metering - TDSP Information                    | data validation is passed; no further         | Required              | Edit      |
|                                 | Unit Details                                   | edits are required on this panel              | Required              | Start     |
|                                 | Mapping Information                            |                                               | Required              | Start     |
|                                 |                                                | c                                             | heck Application Proc | gress     |

# **Unit Details**

- On the SODG List screen, click on **Start** to open the Unit Details summary screen
- Click on the **pencil icon** to open the data entry panel

| Site Code<br>NEW_SODG | Interconnection Ser             | Interconnection Services           List         Unit Details           Unit Details         Unit Name is pre-populated from info provided on the Site Details panel |                    | Hello, Donald House Log Out (#<br>Check Application Progress |      |
|-----------------------|---------------------------------|----------------------------------------------------------------------------------------------------|--------------------|--------------------------------------------------------------|------|
|                       | Unit Name<br>TEST1              | Technology Type                                                                                                    | Physical Unit Type | Name Plate Rating MW                                         |      |
|                       | If you have <b>no other inf</b> | ormation to add, select Done.                                                                                                    |                    |                                                              | Done |

| ercot     | Interconnection Services                       | see Log Out (4                                                    | • |
|-----------|------------------------------------------------|-------------------------------------------------------------------|---|
| Site Code | List Unit Details                              | If W – Wind is selected as the Technology Type,                   |   |
| NEW_SODG  | Unit Details                                   | another row will annear for the user to enter the                 |   |
| යි Home   |                                                | Number of Turkings                                                | - |
| SODG      |                                                | NUMBER OT LUBINES                                                 |   |
|           | All fields are required unless marked optional | Technology Type                                                   |   |
|           | Unit Information                               | W - Wind 🗸                                                        |   |
|           | Technology Type Select                         |                                                                   |   |
|           | You can't leave this empty                     | Number of Turbines                                                |   |
|           | Rhupical Light Tura                            |                                                                   |   |
|           | Select v                                       | You can't loave this empty                                        |   |
|           | You can't leave this empty                     | rou cancieave uns empty                                           |   |
|           | Name Plate Rating                              |                                                                   |   |
|           | MW                                             |                                                                   |   |
|           | TOU Can't reave this empty                     | MW rating (min = 0.1, max = 10); MVA rating                       |   |
|           | You capit lows this earthy                     | must be greater than or equal to the <b>MW</b> rating             |   |
|           | Renewable                                      | must be greater than or equal to the www rating                   |   |
|           | Is your generator a renewable energy resource? |                                                                   |   |
|           | You can't leave this empty                     | If Ves is selected for to your generator a renewable              |   |
|           | Fuel Information                               | in tes is selected for is your generator a renewable              |   |
|           | Primary Fuel Type Select V                     | energy resource?, another row will appear for the                 |   |
|           | You can't leave this empty                     | user to select either a renewable credit generator                |   |
|           | Secondary FuelType (Optional)                  | (RN) or a renewable offset (OS)                                   |   |
|           | Select V                                       | (int) of a renewable offset (05)                                  |   |
|           | Capario Information                            |                                                                   |   |
| 1         | Generic Fuel Category                          | Renewable                                                         |   |
|           | Select V                                       | Is your generator a renewable energy resource?                    |   |
|           | You can't leave this empty                     | ● Yes 🔿 No                                                        |   |
|           | Generic Start-up / Operating Category          | Is it a renewable credit generator(RN) or a renewable offset(OS)? |   |
|           | Select Vou cart leave this empty               |                                                                   |   |
|           |                                                | You can't leave this empty                                        |   |
|           |                                                | Chapt Application Provent Date                                    | - |
|           |                                                | Check Application Progress Save and Back                          |   |

#### • Sample completed Unit Details panel

| arcat 5               | Interconnection Services                                           | Hello, Donald House Log Out 6+           |
|-----------------------|--------------------------------------------------------------------|------------------------------------------|
| CILULY                | List Unit Details                                                  |                                          |
| Site Code<br>NEW_SODG |                                                                    |                                          |
| යි Home               | Unit Details                                                       |                                          |
| SODG                  |                                                                    | Check Application Progress Save and Back |
|                       | All fields are required unless marked optional                     |                                          |
|                       | Unit Information                                                   |                                          |
|                       | Technology Type                                                    |                                          |
|                       | S - Solar V                                                        |                                          |
|                       |                                                                    |                                          |
|                       | Physical Unit Type PV - Photovoltaic                               |                                          |
|                       |                                                                    |                                          |
|                       | Name Plate Rating                                                  |                                          |
|                       | 5.5 MW                                                             |                                          |
|                       | 5.5 MVA                                                            |                                          |
|                       | Renewable                                                          |                                          |
|                       | Is your generator a renewable energy resource?                     |                                          |
|                       |                                                                    |                                          |
|                       | is it a renewable credit generator(kw) or a renewable offset(US) / |                                          |
|                       | Fuel Information                                                   |                                          |
|                       | Primary Fuel Type                                                  |                                          |
|                       | SUN - Solar (photovoltaic, thermail)                               |                                          |
|                       | Secondary FuelType (Optional)                                      |                                          |
|                       | NA - Not Applicable V                                              |                                          |
|                       | Con avia Information                                               |                                          |
|                       | Generic Information                                                | Click Save and Back to                   |
|                       | Solar V                                                            |                                          |
|                       |                                                                    | return to the Unit Details               |
|                       | Generic Start-up / Operating Category                              | summary screen                           |
|                       | kenewape (including Hypro)                                         |                                          |
|                       |                                                                    |                                          |
|                       |                                                                    | Check Application Progress Save and Back |

| ercot                                    | Interconnection Ser                                                    | vices                         |                    |                                                                                         | Hello, Donald House Log Out 🕪                                                                                                    |  |
|------------------------------------------|------------------------------------------------------------------------|-------------------------------|--------------------|-----------------------------------------------------------------------------------------|----------------------------------------------------------------------------------------------------|--|
| Site Code<br>NEW_SODG<br>ଭା Home<br>SODG | List <u>Unit Details</u><br>Unit Details                               |                               |                    | Click on the <b>pencil icon</b><br>to review the panel<br>again or click <b>Done</b> to | Check Application Progress                                                                                                    |  |
|                                          | Here's what we have so far. You can Edit what you have already entered |                               |                    | be taken back to the                                                                    |                                                                                                    |  |
|                                          | Unit Name                                                              | Technology Type               | Physical Unit Type | List screen                                                                             |                                                                                                    |  |
|                                          | TEST1                                                                  | Solar                         | Photovoltaic       |                                                                                         | <ul> <li>Image: A set of the set of the</li></ul> |  |
|                                          | If you have <b>no other info</b>                                       | prmation to add, select Done. |                    |                                                                                         | Done                                                                                                    |  |

| ercot 🔄               | Interconnection Services                       |                                        | Hello, Donald House   | Log Out 🕪 |
|-----------------------|------------------------------------------------|----------------------------------------|-----------------------|-----------|
| Site Code<br>NEW_SODG | List<br>Settlement Only Distribution Generator |                                        |                       |           |
| SODG                  | Site Details                                   |                                        | Required              | Edit      |
| Back                  | Metering - TDSP Information                    | A green Edit button means that initial | Required              | Edit      |
|                       | Unit Details                                   | data validation is passed; no further  | Required              | Edit      |
|                       | Mapping Information                            | edits are required on this panel       | Required              | Start     |
|                       |                                                | c                                      | heck Application Prog | gress     |

# **Mapping Information**

- On the SODG List screen, click on **Start** to open the Mapping Information summary screen
- Click on the **pencil icon** to open the data entry panel

| CFCOT           | Interconnection Services                   |                               |                                  |         |                | Hello, Donald House | Log Out 🕪 |
|-----------------|--------------------------------------------|-------------------------------|----------------------------------|---------|----------------|---------------------|-----------|
| යි Home<br>SODG | Here's what we have so far. You can Edit v | vhat you have already entered |                                  |         |                | Check Application P | rogress   |
|                 | Substation Code for PCD                    | Substation Name               | Transmission Bus POD – PTI Bus # | Voltage | NMMS Load Name |                     | one       |

| ercot                                      | Interconnection Services                                                                                                    | Hello, Donald House Log Out 60                                                                                                    |
|--------------------------------------------|----------------------------------------------------------------------------------------------------|----------------------------------------------------------------------------------------------------|
| ercot ନ<br>site code<br>NEW_SODG<br>ଜ Home | List Mapping Information Mapping Information All fields are required unless marked optional                                                                                                    | Check Application Progress Save and Back                                                                                                    |
|                                            | Point of Delivery       Substation Code for POD       Substation Code for POD cart be empty       Substation Name for POD:       Transmission Substation       Transmission Substation       Transmission Substation       Transmission Substation       Vibrage       Vibrage       KV       Voltage cart be empty       Load Name in Network Operations Model       Field cart be empty | The associated <b>Substation Name for</b><br><b>POD</b> will be populated after the<br><b>Substation Code for POD</b> is entered;<br>contact the Demand Integration team if<br>the requested substation is not found |

• Sample completed Mapping Information panel

| ercot 5               | Interconnection Services                                                                                                   | Hello, Donald House Log Out 🕪                                                           |
|-----------------------|----------------------------------------------------------------------------------------------------|-----------------------------------------------------------------------------------------|
| Site Code<br>NEW_SODG | List Mapping Information                                                                                                   |                                                                                         |
| යි Home               | Mapping information                                                                                                    |                                                                                         |
| SODG                  | All fields are required unless marked optional<br>Point of Delivery                                                        | Check Application Progress Save and Back                                                |
|                       | Substation Code for POD                                                                                                    |                                                                                         |
|                       | Substation Name for POD: LOST PINES                                                                                        |                                                                                         |
|                       | Transmission Substation Transmission Bus POD ~ PTI Bus # 170773 Voltage 18 KV Load Name in Network Operations Model AUXBD1 | Click <b>Save and Back</b> to<br>return to the Mapping<br>Information summary<br>screen |
|                       |                                                                                                    | Check Application Progress Save and Back                                                |

#### RIOO User Guide – Creating a New SODG

| ercot 😓                                 | Interconnection Services                                                                                            |                      |                                       |                                                                                         | Hello, Donald House Log Out 🕪 |
|-----------------------------------------|----------------------------------------------------------------------------------------------------|----------------------|---------------------------------------|-----------------------------------------------------------------------------------------|-------------------------------|
| Site Code<br>NEW_SODG<br>ଭ Home<br>SODG | List Mapping Information Mapping Information Here's what we have so far. You can Edit what you have already entered |                      |                                       | Click on the <b>pencil icon</b><br>to review the panel<br>again or click <b>Done</b> to | Check Application Progress    |
|                                         |                                                                                                    |                      |                                       | be taken back to the                                                                    |                               |
|                                         | Substation Code for POD                                                                                             | Substation Name      | Transmission Bus POD $\sim$ PTI Bus # | List screen                                                                             |                               |
|                                         | LOSTPI                                                                                                    | LOST PINES           | 170173                                | List screen                                                                             |                               |
|                                         | If you have <b>no other information</b> to add                                                                      | select <b>Done</b> . |                                       |                                                                                         | Done                          |

| ercnt 😓               | Interconnection Services                       |                                               | Hello, Donald House   | Log Out 🕒 |
|-----------------------|------------------------------------------------|-----------------------------------------------|-----------------------|-----------|
| Site Code<br>NEW_SODG | List<br>Settlement Only Distribution Generator |                                               |                       |           |
| SODG                  | Site Details                                   |                                               | Required              | Edit      |
| Back                  | Metering - TDSP Information                    | A green <b>Edit</b> button means that initial | Required              | Edit      |
|                       | Unit Details<br>Mapping Information            | data validation is passed: no further         | Required              | Edit      |
|                       |                                                | edits are required on this panel              | Required              | Edit      |
|                       |                                                | Ct                                            | neck Application Prog | ress      |

# **Check Application Progress**

On the SODG List screen, click on Check Application Progress to open the Review Project Details summary screen

| ercot 😓               | Interconnection Services                       | Hello, Donald House    | Log Out 🕒 |
|-----------------------|------------------------------------------------|------------------------|-----------|
| Site Code<br>NEW_SODG | List<br>Settlement Only Distribution Generator |                        |           |
| SODG                  | Site Details                                   | Required               | Edit      |
| Back                  | Metering - TDSP Information                    | Required               | Edit      |
|                       | Unit Details                                   | Required               | Edit      |
|                       | Mapping Information                            | Required               | Edit      |
|                       |                                                | Check Application Prog | gress     |

- On the Review Project Details screen, all data submission panels are listed
  - o Click on Revisit to return to any of the data entry panels
  - Make Corrections in red indicates that the panel is either missing required information or that something needs to be corrected
    - Any needed corrections will also cause Edit to appear in a red box
  - Edit in a green box indicates that all panels have been completed but the user has the option to go back to any panel to make revisions
  - Clicking on **Download SODG Data** will download an excel file with a separate tab containing the information added to each data entry panel
  - Clicking on **Submit** will save the request and move the user to the final requirements which must be completed before the submission is sent to ERCOT
    - Attachments
    - E-sign
    - Payment

| ercot 🦻               | Interconnection Services |                             |         |                    | Hello, Donald House | Log Out 🕪 |
|-----------------------|--------------------------|-----------------------------|---------|--------------------|---------------------|-----------|
| Site Code<br>NEW_SODG |                          | Review Project Details      |         |                    |                     |           |
| 습 Home                |                          |                             |         |                    |                     |           |
| SODG                  |                          | Sodg                        | _       | Edit               |                     |           |
|                       |                          | Site Details                | Revisit | <u> </u>           |                     |           |
|                       |                          | Metering - TDSP Information | Revisit |                    |                     |           |
|                       |                          | Unit Details                | Revisit |                    |                     |           |
|                       |                          | Mapping Information         | Revisit |                    |                     |           |
|                       |                          |                             |         | Download SODG Data |                     |           |
|                       |                          |                             |         |                    |                     |           |

- When the data entry is complete, click **Submit** on the Review Project Details screen to move on to the final requirements
  - If you are taken back to the Interconnection Request List, click on Finish to view the Finish Your SODG Request screen

| ercot by Your Interconnection Requests |                     |              |                              |                             |                                  |                        | Hello, Di   | onald House My Account     | 💄   Log Out 🕞 |
|----------------------------------------|---------------------|--------------|------------------------------|-----------------------------|----------------------------------|------------------------|-------------|----------------------------|---------------|
| Interconnection Request List           | The<br>pop          | INR Numbe    | er is                        |                             | The current status is <b>Sav</b> | ved                    |             | Start Ne                   | ew Request ~  |
| Show 10 V Showing 1 to 1 of 1 entries  |                     |              |                              |                             | _                                | Filter List By All Typ | Search Save | d Q                        | Reset All     |
| Alert Actions                          | Number<br>24SOG0749 | Project Name | Primary Name<br>Donald House | Company     MARLIN SOLAR LI | C (RE)                           |                        |             | Last Updated<br>10-28-2024 | \$            |

| ercat学 Finish Your SODG Request                                                                                                    |                                                                                                    |                                                                                                    | Hello, Donald House My Account 💄   Log Out 🚱                                           |
|----------------------------------------------------------------------------------------------------|----------------------------------------------------------------------------------------------------|----------------------------------------------------------------------------------------------------|----------------------------------------------------------------------------------------|
| The INR can still be canceled by<br>clicking on <b>Delete INR</b> ; the user must<br>confirm this selection to continue with<br>the deletion (can't be canceled after<br>ERCOT changes status to <b>In Review</b> ) | ADD RECOURSE<br>245OC 0749<br>SODD Detail<br>Wu ve akready worked on this section. You<br>can review or trake changes<br>                                                                                        | Attachments, if needed<br>E-sign must be complet<br>before the user can acc<br>the payment screen and<br>finish the submission | , and<br>ed<br>ess<br>d                                                                |
| Are you sure?<br>You won't be able to revert this!<br>Yes, delete this INR No, do not Delete                                                                                                    | E-sign<br>You need to upload TDSP Gen Read form(s)<br>before you can start this section<br>Let's get Started<br>Payment<br>You need to complete your e-sign before you<br>can start this section<br>Ready to Pay | Clin<br>Da<br>ret<br>Int<br>Ret                                                                                                | ck on <b>Back to</b><br><b>shboard</b> to<br>surn to the<br>erconnection<br>quest List |

#### Attachments

- On the Finish Your SODG Request screen, click on **Review/Changes** in the Attachments box to open the Attachments panel
  - o If an attachment is not needed, move on to the **E-sign** panel

| SOG REQUEST<br>24SOG0749                                                             |  |
|--------------------------------------------------------------------------------------|--|
| SODG Details                                                                         |  |
| You've already worked on this section. You<br>can review information or make changes |  |
| Review / Edit                                                                        |  |
| Attachments                                                                          |  |
| You need to upload TDSP Read Form(s) with this SODG request.                         |  |
| Review / Changes                                                                     |  |
| E-sign                                                                               |  |
| You need to upload TDSP Gen Read form(s)<br>before you can start this section        |  |
| Let's get Started                                                                    |  |
|                                                                                      |  |
| Payment                                                                              |  |
| Payment<br>You need to complete your e-sign before you<br>can start this section     |  |

| ercot 券 Finish Your SODG Request                             |                                             | Hello, Donald House My Account 👗 i Log Dut 🤇                                                           |
|--------------------------------------------------------------|---------------------------------------------|----------------------------------------------------------------------------------------------------|
| Attachments - what ar<br>• A TDSP Read Generation FC         | e the required attachments for your project | Select the <b>TDSP Gen Read</b><br><b>Form</b> file type from the drop-<br>down list and then click on |
| Attachments<br>The message lets the<br>user know that a TDSP |                                             | <b>Choose File</b> to browse to the file to be attached                                                |
| Read Generation Form is required for this SODG               |                                             | Select file type 🗸 🕇 Choose File                                                                       |

- Sample attached TDSP Read Generation Form
  - $\circ$  Note that the start date for the TDSP meter data must match the requested PLD for the SODG

| ercot ♀ Finish Your SODG Request |                                                                                          |                                                      |                                                |                           |                                                     | Hello, Donald House | My Account 🚢   Log Out 🕞 |
|----------------------------------|------------------------------------------------------------------------------------------|------------------------------------------------------|------------------------------------------------|---------------------------|-----------------------------------------------------|---------------------|--------------------------|
|                                  | Attachments - what are the required attachmen  • ATDSP Read Generation Form  Attachments | ts for your project                                  |                                                |                           | Ø∧2 <sup>2</sup>                                    |                     |                          |
|                                  | File Name TEST_ERCOT_TDSPReadGeneration_Form_v6.1.pdf                                    | <ul> <li>Type</li> <li>TDSP Gen Read Form</li> </ul> | <ul> <li>User</li> <li>Donald House</li> </ul> | Attached On<br>10-28-2024 | ≑<br>≣ Delete                                       |                     |                          |
|                                  |                                                                                          | Click <b>Continue</b> to<br>on to the E-sign s       | move<br>creen                                  | TDSP Gen Read             | Form V + Choose File<br>hs:.7z, doc,.docx,.pdf, zip |                     |                          |
|                                  | Back Delete INR                                                                          |                                                      |                                                | J                         | Continue                                            |                     |                          |

| ercot  Finish Your SODG Request |                                                                                                    | Hello, Donald House | My Account 🚨   Log Out 🕞 |
|---------------------------------|----------------------------------------------------------------------------------------------------|---------------------|--------------------------|
|                                 | SOG REQUEST<br>24SOG0749                                                                                               |                     |                          |
|                                 | SODG Details<br>You've already worked on this section. You<br>can review information or make changes<br>Review / Edit  |                     |                          |
|                                 | Attachments<br>You've already provided attachments. You can<br>review attachments or make changes.<br>Review / Changes |                     |                          |
|                                 | E-sign<br>You haven't entered any information yet. Let's<br>get started!<br>Let's get Started                          |                     |                          |
|                                 | Payment<br>You need to complete your e-sign before you<br>can start this section<br>Ready to Pay                       |                     |                          |
| Detete INR                      |                                                                                                    | Back to Dashboard   |                          |

### **E-sign**

- On the Finish Your SODG Request screen, click on Let's get Started in the E-sign box to open the E-sign panel
- ERCOT Planning Guide Section 8 Attachment D: Attestation Regarding Compliance with the Lone Star Infrastructure Protection Act is built into RIOO and must be completed by the RE as part of the submission

| ercot 🖗 Finish Your SODG Request                                                                                                    |                                                                                                    |                                                                                                    | Hello, Donald House 🛛 My Account 🚔 i Log Out 🕞         |
|----------------------------------------------------------------------------------------------------|----------------------------------------------------------------------------------------------------|----------------------------------------------------------------------------------------------------|--------------------------------------------------------|
| ercot Sp Finish Your SODG Request<br>C→ Home Interconnection<br>The user<br>must select<br>an answer<br>and provide<br>a name and<br>title to<br>activate the<br>Continue<br>button | Substation Details       Attachments       Edgn       Invice       Payment         ATCESTATION RECARDING COMPLIANCE WITH THE Lone Star Infrastructure Protection Act         Interconnecting or Resource Entity:       MARLIN SOLAR LLC (RE)         Interconnecting or Resource Entity:       MARLIN SOLAR LLC (RE)         Interconnecting or Resource Entity:       MARLIN SOLAR LLC (RE)         Interconnecting or Resource Entity:       MARLIN SOLAR LLC (RE)         Interconnecting or Resource Entity:       MARLIN SOLAR LLC (RE)         Interconnection Request (INR) number       Interconnection Request (INR) number         Interconnection Statements on PARAGRAPHS (A) - (G) ARE TRUE       Interconnection Request (INR) number         Interconnection of the FOLLOWING STATEMENTS IN PARAGRAPHS (A) - (G) ARE TRUE       If A, B, or C is selected, further review will be needed by ERCCOT Legal to determine in the SODDG can be registered by this entity of the SODDG can be registered by this entity of the SODDG can be registered by this entity of the SODDG can be registered by this entity of the second and the stateston thal have the same meaning as the definition of the term in Texas balances and Commerce Code. Section 113 001(d), didded by A | 24S060749<br>he above referenced IE/RE's project<br>ned by:<br>North Korea, Russia, or a d<br>filiate of the above reference<br>f North Korea, Russia, or a d<br>or China, Iran, North Kore<br>tel June 18. 2221, 87% Leg, R.S. Ch. 975 (8.8 | <page-header><page-header></page-header></page-header> |
|                                                                                                    | Name (Required) Type Authorized Signature Date 10-28-2024 Type Authorized Tabe Type Authorized Tabe Units Create Httl Detecte Httl                                                                                                    | The <b>Signat</b><br>is pre-popu<br>with the cu                                                                                                    | ure Date<br>ulated<br>urrent day                       |

• Sample completed E-sign form

| <i>ercot</i> ♀ Finish You | r SODG Request                                                                                                    |                                                                                                    | Hello, Donald House | My Account 🚢   Log Out 🕞 |  |  |  |
|---------------------------|----------------------------------------------------------------------------------------------------|----------------------------------------------------------------------------------------------------|---------------------|--------------------------|--|--|--|
| යි Home                   | Interconnection                                                                                                    | Substation Details Attachments Esign invoice Payment                                                                                                    |                     |                          |  |  |  |
|                           |                                                                                                    | ATTESTATION REGARDING COMPLIANCE WITH THE Lone Star Infrastructure Protection Act                                                                                                    |                     |                          |  |  |  |
|                           |                                                                                                    | Interconnecting or Resource Entity: MARLIN SOLAR LLC (RE) IE/RE's Interconnection Request (INR) number: 245060749                                                                                                    |                     |                          |  |  |  |
|                           |                                                                                                    | Check the option that applies:                                                                                                    |                     |                          |  |  |  |
|                           |                                                                                                    | 1. With respect to the above referenced IE/RE and INR number and with respect to each Entity with an ownership interest in the real property to be utilized by the above referenced IE/RE's project ("Property Owner hereby attest that:                         | ), I                |                          |  |  |  |
|                           |                                                                                                    | NONE OF THE FOLLOWING STATEMENTS IN PARAGRAPHS (A) - (C) ARE TRUE.                                                                                                    |                     |                          |  |  |  |
|                           |                                                                                                    | O ONE OR MORE OF THE FOLLOWING STATEMENTS IN PARAGRAPHS (A) - (C) ARE TRUE                                                                                                    |                     |                          |  |  |  |
|                           |                                                                                                    | A) The IE/RE or Property Owner, or a wholly owned subsidiary, majority-owned subsidiary, parent company, or affiliate of the IE/RE or Property Owner, is owned by:                                                                                               |                     |                          |  |  |  |
|                           |                                                                                                    | (i) individuals who are citizens of China, Iran, North Korea, Russia, or a designated country: <sup>1</sup> or                                                                                                    |                     |                          |  |  |  |
|                           |                                                                                                    | (ii) a company or other entity, including a governmental entity, that is owned or controlled by citizens of or is directly controlled by the government of China, Iran, North Korea, Russia, or a designated country                                             | ; or                |                          |  |  |  |
|                           |                                                                                                    | 8) The majority of stock or other ownership interest of the IE/RE or Property Owner, or a wholly owned subsidiary, majority-owned subsidiary, parent company, or affiliate of the above referenced IE/RE or Property Owner is held or controlled by:             |                     |                          |  |  |  |
|                           |                                                                                                    | (i) individuals who are citizens of China, Iran, North Korea, Russia, or a designated country; or                                                                                                    |                     |                          |  |  |  |
|                           |                                                                                                    | (ii) a company or other entity, including a governmental entity, that is owned or controlled by citizens of or is directly controlled by the government of China, Iran, North Korea, Russia, or a designated country                                             | ; or                |                          |  |  |  |
|                           |                                                                                                    | C) The IE/RE or Property Owner, or a wholly owned subsidiary, majority-owned subsidiary, parent company, or affiliate of the IE/RE or Property Owner is headquartered in China, Iran, North Korea, Russia, or a de country.                                      | signated            |                          |  |  |  |
|                           | <sup>1</sup> The term "designated country" as used in this attentation shall have the same meaning as the definition of that term in Texas Business and Commerce Code, Section 113.001(4), added by Act of June 18, 2021, 87h Leg. R.S. Ch. 975 (5.B. 2116). |                                                                                                    |                     |                          |  |  |  |
|                           |                                                                                                    | By inserting my name below, I certify that I am an officer, executive, or authorized employee with authority to bind the IA listed above, that I am authorized to execute and se<br>listed above, and that the statements contained herein are true and correct. | ue to move          | e                        |  |  |  |
|                           |                                                                                                    | Name (Required) Signature Date On to the Inv                                                                                                    | voice and           |                          |  |  |  |
|                           |                                                                                                    | Donald House 10-28-2024                                                                                                    |                     |                          |  |  |  |
|                           |                                                                                                    | Title (Required) Payment scr                                                                                                    | eens                |                          |  |  |  |
|                           |                                                                                                    | Authorized Representative                                                                                                    |                     |                          |  |  |  |
|                           |                                                                                                    |                                                                                                    |                     |                          |  |  |  |
|                           |                                                                                                    | Back Delete INP                                                                                                    | ntinue              |                          |  |  |  |

## **Invoice and Payment**

- Based on the current <u>ERCOT Fee Schedule</u>, REs will be charged \$2,300 for each new SODG to be added to the ERCOT Network Model
- This fee must be paid in RIOO to complete the SODG submission
- Refunds of fees paid will not be considered unless ERCOT directs a change in the registration process that results in additional fees being charged
- Sample invoice

| ercat§ Finish Your SODG Request | Substation Details Attachments    | Esign Invoice Payment The the the DUE |        | Invoice Dat<br>current day,<br>payment is a<br>TODAY | <b>e</b> is<br>and<br>always | The INR Re<br>No. is liste<br>the invoice<br>Request No. 24SOG0749 |                          | equest<br>d on<br>e | Wy Account 🛓 i Log Dut 🚱 |
|---------------------------------|-----------------------------------|---------------------------------------|--------|------------------------------------------------------|------------------------------|--------------------------------------------------------------------|--------------------------|---------------------|--------------------------|
|                                 | NEW_SODG                          |                                       |        | INVOICE DATE<br>October 28, 202                      | 24                           | :                                                                  | DUE TODAY<br>\$2,300.00  |                     |                          |
|                                 | DESCRIPTION                       |                                       |        |                                                      | •                            | PRICE                                                              | ¢2.200.00                |                     |                          |
|                                 | Settlement only Distribution Gene | Click <b>Continue</b>                 | to Pay | ment to                                              | TOTAL DUE:                   |                                                                    | \$2,300.00               |                     |                          |
|                                 | Back                              | move on to the Paym                   |        | ent screen                                           |                              | Print In                                                           | voic Continue to Payment |                     |                          |

• Sample payment screen using credit card

| <i>ercot</i>  | equest                                                                 |                                                                         |                                             | Hello, Donald House My Account 🚢   Log Out                                                                                      |
|---------------|------------------------------------------------------------------------|-------------------------------------------------------------------------|---------------------------------------------|----------------------------------------------------------------------------------------------------|
| 슈 Home 🖵 Inte | erconnection Substation Details Attachments Esign                      | Invoice Payment                                                         |                                             |                                                                                                    |
|               | The SODG INR<br>number is listed as<br>the <b>Invoice Number</b>       | Order Summary<br>Decopion Interconnection<br>Studies performed          | Total \$                                    | 2300.00                                                                                                    |
|               | User selects to<br>make payment<br>with a <b>Credit</b><br><b>Card</b> | Card Number   Card Number    Card Number     Billing Address  Frst Name | Bank Account (USA Only)<br>Exp. Date • Card | Code                                                                                                    |
|               | The user's <b>Email</b><br>is pre-populated                            | USA USA Table State                                                     | Zip<br>City<br>Phone Number                 | After card and billing info is<br>entered, click <b>Pay</b> to complete the<br>transaction and view the payment<br>confirmation |

• Sample payment screen using bank account

| ercot by Finish Your SODG Request                                |                                                                                                    | Hello, Donald House 🛛 My Account 👗   Log Out 🚱                              |
|------------------------------------------------------------------|----------------------------------------------------------------------------------------------------|-----------------------------------------------------------------------------|
| 슈 Home Details Attachments Esign                                 | Invoice Payment                                                                                                    |                                                                             |
| The SODG INR<br>number is listed as<br>the <b>Invoice Number</b> | Order Summary Description Indeconnection Unclose Number 2400074P Credit Card Bank Name Account Number * Personal Checking Billing Address Eigt Name Last Name Last Name Last Name Last Name | User selects to<br>make payment with<br>a <b>Bank Account</b>               |
|                                                                  | USA Zip<br>Street Address City                                                                                                    | After bank and billing info is<br>entered, click <b>Pay</b> to complete the |
| The user's <b>Email</b><br>is pre-populated                      | State Phone Number                                                                                                    | transaction and view the payment<br>confirmation                            |

• Sample payment confirmation

| <i>ercot</i> ♀ Finish Ye | our SODG Request                                                                                                    |                                                |                                                                                          | Hello, Donald House | My Account 💄 I | Log Out 🕞 |
|--------------------------|----------------------------------------------------------------------------------------------------|------------------------------------------------|------------------------------------------------------------------------------------------|---------------------|----------------|-----------|
| 合 Home                   | Interconnection Substation Details Attachme                                                                                                | The SODG IN                                    | R                                                                                        |                     |                |           |
|                          | Thank you for your payment                                                                                                    | number is list<br>on the payme<br>confirmation | ted<br>ent                                                                               |                     |                |           |
|                          | Your project's interconnection Request Number is: 245060749<br>Access your innerconnection Request Los anytime to view your project's star |                                                | Click <b>Back to Interconnection List</b> to return to your Interconnection Request List |                     |                |           |

- Back on the Interconnection Request List, the user can view the newly submitted SODG request
  - The status has changed to INR submitted to ERCOT

| <i>ercot</i> Ҿ Your I | nterconnection Requests    |           |              |              |                  |                             | Hello, Donald House | My Account 💄 | l Log Out 🕞 |
|-----------------------|----------------------------|-----------|--------------|--------------|------------------|-----------------------------|---------------------|--------------|-------------|
| 슈 Home                | Interconnection            |           |              |              |                  | The status is now INR       |                     |              |             |
| Interconne            | ection Request Lis         | t         |              |              |                  | submitted to ERCOT          |                     | Start New F  | Request *   |
| Show 10 v S           | howing 1 to 1 of 1 entries |           |              |              |                  | Filter List By All Types    | ✓ Search 24S0G0749  | ٩            | Reset All   |
| Alert                 | Actions                    | Number    | Project Name | Primary Name | Company          | ⇔ Status                    | ≑ Last              | Updated      | \$          |
|                       | Continue                   | 24SOG0749 |              | Donald House | MARLIN SOLAR LLC | (RE) INR submitted to ERCOT | 10-2                | 8-2024       |             |

# After submitting INR

## **INR status**

The INR submitter will receive automated emails from ERCOT with status updates as the request moves through the modeling process as well as any requests for revisions to the INR. The user can also view status changes on the Interconnection Request List.

- Status updates for a submitted INR include:
  - INR submitted to ERCOT
    - The user can still update the submission when in this status
  - o In Review
    - ERCOT changes to this status after completing an initial review of the submission
      - User can't make updates when the INR is in this status
      - If updates are required, ERCOT will change the status to **Incomplete** to allow the user to make changes and resubmit (ERCOT will email the user to identify the needed updates)
      - The INR status will stay as In Review until it is approved for the model load
  - $\circ~$  Approved for Production
    - ERCOT changes to this status after the modeling request has been fully tested and approved for the requested model load snapshot (usually 2-3 weeks before the PLD)
  - $\circ$  In Production
    - INR will change to this status on the PLD

## **Confirming new SODG in production Network Model**

After the PLD for the newly created SODG, the INR submitter is encouraged to verify that the SODG data is viewable in the RIOO Resource Services (RIOO – RS) part of the application. The user should also verify that the new SODG is included in the real-time settlements for the associated QSE. ERCOT will verify that the SODG is in the production Network Model, but it is the responsibility of the RE/QSE to notify ERCOT if they notice a settlements issue for the SODG. Real-Time SCED prices for SODGs and SOTGs are posted in the two files listed below under "Real-Time Prices Reports" on the <u>Real-Time Market webpage</u>. Prices for a new SODG will be included in these reports starting on the PLD.

- LMP By SOG Including Price Adders (prices for each SCED interval)
- <u>Real-Time Price for SOG</u> (prices for each 15-minute Settlement Interval)

# Updating an existing SODG

To update an existing SODG, the RE must use the RIOO Resource Services application (RIOO – RS), which is accessed using the same RIOO user account. Refer to the **RIOO User Guide – Updating an Existing SODG** on the <u>Distributed Generation webpage</u> for details.

| ercot ₽ | RIOO                                | Hello, Donald House My Account &            |
|---------|-------------------------------------|---------------------------------------------|
| A Home  |                                     |                                             |
|         | Solution Services                   | Resource Services                           |
|         | • Update or add registration data   | update or view your existing resource data. |
|         | Co to Interconnection Services - IS | SODC Constation Load Resource               |
|         |                                     |                                             |
|         |                                     |                                             |

# **Troubleshooting RIOO issues**

#### **User account**

If a RIOO user can't access the registration entry screens in RIOO – IS or can't view the existing Resources in RIOO – RS, there are some common reasons for these issues. The list below does not include all possible causes of access problems, but these are the most common issues experienced.

- Users can only make registration changes for REs for which they have a digital certificate with the RIOORS\_M\_Operator role assigned
  - ERCOT can't create the digital certificates or assign the role. This must be done by the RE's User Security Administrator (USA).
- If the user represents multiple REs, they must be sure to use the correct email address when logging into RIOO. Often, accounts are set up with different email addresses for the same user. If this is the case, the user needs to know which email address to use for each RE.
- A RIOO user can't be registered as both an RE and a TDSP on the same account. If the user needs to access RIOO as both types, then separate RIOO accounts must be created for each, and a different email address must be used for each account.

#### Problems viewing data or completing submissions

Although the user may be able to access the RIOO application, sometimes the session becomes stale and needs to be refreshed to view data correctly or to complete a submission. This often leads to the user being stuck in a loop of being sent back to the login screen or the main dashboard when navigating through the application.

- If the user experiences such an issue, and after any application outage (planned or unplanned), the user should logout of the application, clear their browser history cache, and then log back into the application.
  - $\circ$   $\;$  Select "Remember this browser" when logging in
- If the user starts an INR but doesn't attempt to submit it until sometime later (multiple days or more into the future), the user may not be able to submit the INR due to changes in the application from an update release or other registration data and/or network model changes that happened after the INR was started.
  - Data edits may not be validated, and the data panels won't turn "green" even if all the required fields have been populated
  - The user may not be able to access the E-sign panel or to complete the payment processing
  - $\circ$   $\;$  Any of these issues prevent the "submit" button from being activated
  - o The logout/login process above is recommended to resolve any of these issues
  - If this doesn't work, the submission may have to be canceled/withdrawn and a new submission will be needed
- If the payment process has been completed, but the user can't submit the INR, there may be an issue with the third-party payment vendor. Sometimes, the payment confirmation isn't sent correctly from the vendor to ERCOT.
  - If this occurs, the RIOO team can verify if the payment was received by the vendor. If payment was
    received, then the RIOO team will manually update the payment status in the database. This will allow
    the user to submit the INR.

# **Reporting issues**

Any access problems, functionality issues, or suggestions for improvements to the application can be sent via email to <u>RIOO-Help@ercot.com</u> and <u>ERCOTLRandSODG@ercot.com</u>. Significant updates to the application may be communicated through market notices.